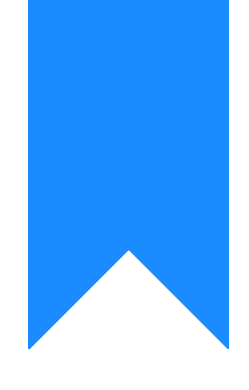

## Osprey Approach: Batch Key Date ticking

This help guide was last updated on Apr 11th, 2024

The latest version is always online at https://support.ospreyapproach.com/?p=685

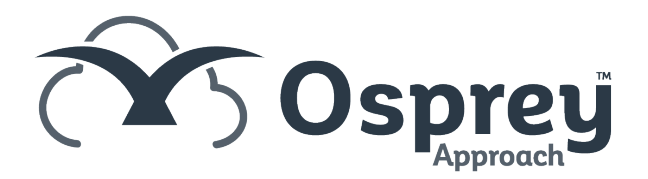

If your fee earners have multiple key dates in progress, you will be able to mark them all as met in one go. This guide will demonstrate this process.

| ≡          | С<br>Оsp           | rey Appr                                                                       | spre<br>oach Te | e <b>y</b><br>st | Today'<br>Today'<br>Today' | s Units:<br>s Time:<br>s Value:                 | 00h:0<br>£0 | 0<br>0m<br>0.00 | Global s | earch |    |                   |          | Q |
|------------|--------------------|--------------------------------------------------------------------------------|-----------------|------------------|----------------------------|-------------------------------------------------|-------------|-----------------|----------|-------|----|-------------------|----------|---|
| 0          | 0:                 | sprey Ho                                                                       | ome             |                  |                            |                                                 |             |                 |          |       |    |                   |          |   |
| 仚          | KEY                | KEY PERFORMANCE INDICATOR REPORTS ↓<br>Set default   ⑦ Refresh chart   ♣ Print |                 |                  |                            |                                                 |             |                 |          |       |    |                   |          |   |
| 888        | Available KPIs:    |                                                                                |                 |                  | Completed Matters          |                                                 |             |                 |          |       |    |                   |          |   |
| G          | Fee                | Fee Earner:                                                                    |                 |                  |                            | Constantin Onu Fee Earner (De: 🗸 📒 Multi Select |             |                 |          |       |    |                   |          |   |
| Ê          | Cha<br>Sho<br>Targ | Chart Type:<br>Show Labels:<br>Target:                                         |                 |                  |                            | ● Line ⊖ Bar<br>✓<br>0 ■                        |             |                 |          |       |    |                   |          |   |
| <u>i</u> 0 |                    | Completed Matters                                                              |                 |                  |                            |                                                 |             |                 |          |       |    |                   |          |   |
| 邸          |                    |                                                                                |                 |                  |                            |                                                 |             |                 |          |       |    | This Ye<br>ast Ye | ar<br>ar |   |
| \$₽        |                    |                                                                                |                 |                  |                            |                                                 |             |                 |          |       |    |                   |          |   |
| \$/        |                    |                                                                                |                 |                  |                            |                                                 |             |                 |          |       |    |                   |          |   |
| <b>₽</b>   |                    |                                                                                |                 |                  |                            |                                                 |             |                 |          |       |    |                   |          |   |
| Ē          |                    |                                                                                |                 |                  |                            |                                                 |             |                 |          |       |    |                   |          |   |
| íil        |                    | ••                                                                             | ••              | ••               | ••                         | 00                                              | 00          | 00              | ••       | ••    | •• | ••                | ••       |   |
| ۲<br>۲     |                    | February                                                                       | y               |                  |                            |                                                 | Mo          | onth            |          |       |    |                   | January  |   |

Navigate to the Supervisor > Case Management Setup > Key Date Types > Batch Key Date Ticking.

| 🖹 Save                                                   | 🛃 Export | 0            |        |         |                                                |            |               |  |  |  |
|----------------------------------------------------------|----------|--------------|--------|---------|------------------------------------------------|------------|---------------|--|--|--|
| Key Date Type:                                           |          | All 🗸        |        |         |                                                |            |               |  |  |  |
| Fee Earner:                                              |          | All 🗸        |        |         |                                                |            |               |  |  |  |
| From:                                                    |          | 30/07/2018 🗸 |        | To:     | 17/07/2019 🗸                                   | Search Q   |               |  |  |  |
|                                                          | CLIENT   |              | MATTER | SURNAME | MATTER DESCRIPTION                             | KEY DATE   | KEY DATE TYPE |  |  |  |
|                                                          | A00001   |              | 1      | Adams   | Purchase of Rose Cottage                       | 02/08/2018 | CHASESOL      |  |  |  |
|                                                          | A00001   |              | 1      | Adams   | Purchase of Rose Cottage                       | 02/08/2018 | CHSE_ESTAG    |  |  |  |
|                                                          | A00001   |              | 1      | Adams   | Purchase of Rose Cottage                       | 26/09/2018 | 10WEEK        |  |  |  |
|                                                          | A00001   |              | 1      | Adams   | Purchase of Rose Cottage                       | 27/09/2018 | 10WEEK        |  |  |  |
|                                                          | A00001   |              | 2      | Adams   | Theft                                          | 25/02/2019 | CHASECLI      |  |  |  |
|                                                          | A00001   |              | 2      | Adams   | Theft                                          | 28/02/2019 | HEARINGDAT    |  |  |  |
|                                                          | A00001   |              | 2      | Adams   | Theft                                          | 05/03/2019 | CHASECLI      |  |  |  |
|                                                          | A00001   |              | 2      | Adams   | Theft                                          | 05/03/2019 | CHASECLI      |  |  |  |
|                                                          | A00001   |              | 2      | Adams   | Theft                                          | 18/03/2019 | COURTDATE     |  |  |  |
|                                                          | A00004   |              | 1      | Andrews | Potential Client - Chamber of Commerce contact | 02/08/2018 | 10WEEK        |  |  |  |
| Page 1 of 24 (236 items) « (1) 2  24 > > Page size: 10 • |          |              |        |         |                                                |            |               |  |  |  |

You can filter by Type, Fee Earner and Date as appropriate. You can also search for any key dates if required.

Tick the key dates you wish to mark as met using the tick box on the left hand side.

Now click the Save button and confirm by clicking OK.